## Editing PDBx/mmCIF files via a web-based CIF editor

Gert-Jan Bekker Protein Data Bank Japan Institute for Protein Research Osaka University

#### The PDB format: Design

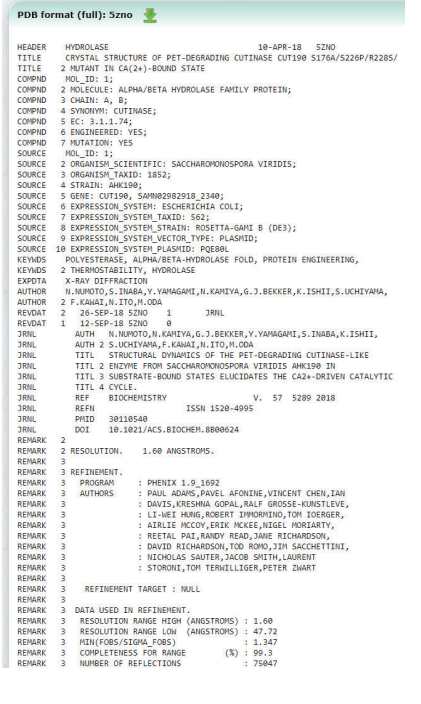

- Designed in an age where scientists still used punched cards instead of digital files (right) in a keyword-value type of file
- Afterwards ported to a digital format (ASCII flat file), but still using a fixed-width column format (left)

 ATOM/HETATM records used for storing atomic data, other records for metadata

| 1  | N   | ASP | А | 46 | -12.862 | -28.141 | 34.844 | 1.00 31.64 |
|----|-----|-----|---|----|---------|---------|--------|------------|
| 2  | CA  | ASP | А | 46 | -13.701 | -27.257 | 34.048 | 1.00 28.41 |
| 3  | С   | ASP | Α | 46 | -13.154 | -27.089 | 32.633 | 1.00 30.93 |
| 4  | 0   | ASP | Α | 46 | -11.971 | -27.311 | 32.373 | 1.00 27.41 |
| 5  | CB  | ASP | Α | 46 | -13.837 | -25.893 | 34.721 | 1.00 33.80 |
| 6  | CG  | ASP | А | 46 | -14.503 | -25.981 | 36.080 | 1.00 52.37 |
| 7  | 0D1 | ASP | Α | 46 | -15.236 | -26.965 | 36.321 | 1.00 50.37 |
| 8  | OD2 | ASP | А | 46 | -14.293 | -25.067 | 36.907 | 1.00 49.04 |
| 9  | N   | ASN | А | 47 | -14.035 | -26.784 | 31.720 | 1.00 24.71 |
| 10 | CA  | ASN | Α | 47 | -13.654 | -26.384 | 30.350 | 1.00 18.63 |
| 11 | C   | ASN | А | 47 | -13.165 | -24.947 | 30.262 | 1.00 15.54 |
| 12 | 0   | ASN | Α | 47 | -13.934 | -24.018 | 30.489 | 1.00 17.48 |
| 13 | CB  | ASN | А | 47 | -14.849 | -26.614 | 29.422 | 1.00 16.02 |
| 14 | CG  | ASN | А | 47 | -14.563 | -26.259 | 27.974 | 1.00 16.44 |
| 15 | 0D1 | ASN | Α | 47 | -13.467 | -25.814 | 27.614 | 1.00 16.28 |
| 16 | ND2 | ASN | А | 47 | -15.565 | -26.466 | 27.124 | 1.00 16.83 |
| 17 | N   | PRO | Α | 48 | -11.880 | -24.754 | 29.928 | 1.00 14.95 |
| 18 | CA  | PRO | Α | 48 | -11.293 | -23.489 | 29.917 | 1.00 14.40 |
| 19 | C   | PRO | А | 48 | -11.842 | -22.508 | 28.811 | 1.00 17.57 |
| 20 | 0   | PRO | Α | 48 | -11.606 | -21.299 | 28.837 | 1.00 17.19 |
| 21 | CB  | PRO | А | 48 | -9.801  | -23.683 | 29.699 | 1.00 21.37 |
| 22 | CG  | PRO | Α | 48 | -9.759  | -25.006 | 29.000 | 1.00 23.14 |
| 23 | CD  | PRO | А | 48 | -10.888 | -25.795 | 29.599 | 1.00 17.37 |
| 24 | N   | TYR | Α | 49 | -12.572 | -23.088 | 27.863 | 1.00 16.03 |
| 25 | CA  | TYR | Α | 49 | -13.070 | -22.336 | 26.716 | 1.00 14.59 |
| 26 | C   | TYR | А | 49 | -14.525 | -21.881 | 26.842 | 1.00 16.63 |
| 27 | 0   | TYR | А | 49 | -15.048 | -21.229 | 25.936 | 1.00 14.89 |
| 28 | CB  | TYR | Α | 49 | -12.912 | -23.172 | 25.444 | 1.00 15.50 |
| 29 | CG  | TYR | Α | 49 | -11.521 | -23.749 | 25.285 | 1.00 14.95 |
| 30 | CD1 | TYR | Α | 49 | -10.393 | -22.959 | 25.494 | 1.00 17.86 |
| 31 | CD2 | TYR | А | 49 | -11.336 | -25.078 | 24.955 | 1.00 18.35 |
| 32 | CE1 | TYR | А | 49 | -9.122  | -23.481 | 25.361 | 1.00 15.32 |
| 33 | CE2 | TYR | А | 49 | -10.064 | -25.614 | 24.818 | 1.00 21.68 |
| 34 | CZ  | TYR | Α | 49 | -8.963  | -24.809 | 25.030 | 1.00 24.11 |
| 35 | OH  | TYR | Α | 49 | -7.692  | -25.323 | 24.898 | 1.00 26.68 |
|    |     |     |   |    |         |         |        |            |

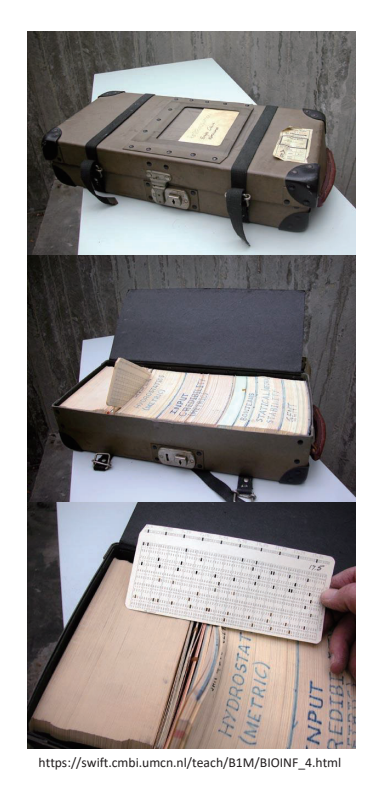

### The PDB format: Fallen out of grace

- Over time, the REMARK records started to be used for many different items → messy, difficult to parse (computers) and understand (humans)
- Limited annotation capabilities (REMARK records are already overloaded)
- Fixed width introduced more and more problems as larger, more complex structures were solved (99999 atoms, 62 chains maximum)
- Limited number of 4-character PDB IDs & 3-character chem\_comp IDs
- Alternative formats have been developed to deal with these issues

#### The successor format: mmCIF

- Format is based on the Self-defining Text Archive and Retrieval, developed by Hall et al. 1991 (DOI: 10.1021/ci00002a020)
- No more fixed-width columns
- Still uses a keyword-value based format, but one that is very extensible
- Comes with a dictionary

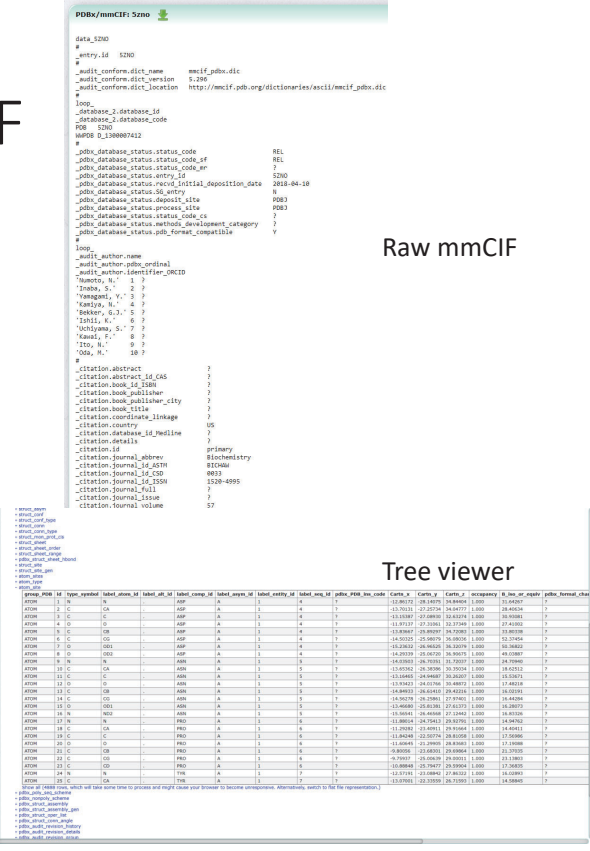

#### mmCIF format

 All-in-all: a very structured format suitable for proper annotation of the meta-data and extensible to allow now only large structures, but also many different experimental sources

| data_5ZNO                                       |                    |                     |
|-------------------------------------------------|--------------------|---------------------|
| *                                               |                    |                     |
| _entry.id 5ZNO                                  |                    |                     |
| •                                               | 6 B B              |                     |
| audit_conform.dict_name mmci                    | f_pdbx.dic         |                     |
| audit_conform.dict_version 5.29                 | 6                  |                     |
| audit_conform.dict_location                     |                    |                     |
| <pre>ittp://mmcif.pdb.org/dictionaries/a </pre> | scii/mmcii_pdbx.di | .C                  |
|                                                 |                    |                     |
| Toob_                                           |                    |                     |
| database_1d                                     |                    |                     |
| database_z.database_code                        |                    |                     |
| PDD JANU<br>HAMPP D 1200007419                  |                    |                     |
| WWPDB D_1300007412                              |                    |                     |
| - Nor detable of status status and              |                    | -                   |
| puba database status.status code                | f                  | DEL                 |
| ndby database status status code_s              | -                  | 57NO                |
| ndby database status regrd initial              | deposition date    | 2018-04-10          |
| ndhy database status SC entry                   | _usposicion_uate   | N 04 10             |
| pdbx database status deposit site               |                    | PDBJ                |
| pdbx database status, process site              |                    | PDBJ                |
| pdbx database status.pdb format co              | mpatible           | Y                   |
|                                                 |                    | -                   |
| loon                                            |                    |                     |
| audit author.name                               |                    |                     |
| audit author.pdbx ordinal                       |                    |                     |
| audit author.identifier ORCID                   |                    |                     |
| 'Numoto, N.' 1 ?                                |                    |                     |
| 'Inaba, S.' 2 ?                                 |                    |                     |
| 'Yamagami, Y.' 3 ?                              |                    |                     |
| 'Kamiya, N.' 4 ?                                |                    |                     |
| 'Bekker, G.J.' 5 ?                              |                    |                     |
| 'Ishii, K.' 6 ?                                 |                    |                     |
| 'Uchiyama, S.' 7 ?                              |                    |                     |
| 'Kawai, F.' 8 ?                                 |                    |                     |
| 'Ito, N.' 9 ?                                   |                    |                     |
| 'Oda, M.' 10 ?                                  |                    |                     |
| #                                               |                    |                     |
| _citation.country                               | US                 |                     |
| citation.id                                     | primary            |                     |
| citation.journal_abbrev                         | Biochemistry       |                     |
| _citation.journal_id_ASTM                       | BICHAW             |                     |
| _citation.journal_id_CSD                        | 0033               |                     |
| _citation.journal_id_ISSN                       | 1520-4995          |                     |
| _citation.journal_volume                        | 57                 |                     |
| _citation.page_first                            | 5289               |                     |
| _citation.page_last                             | 5300               |                     |
| citation.title                                  |                    |                     |
| Structural Dynamics of the PET-Deg              | rading Cutinase-li | ke Enzyme from      |
| Saccharomonospora viridis AHK190 in             | Substrate-Bound S  | tates Elucidates th |
| Ca2+-Driven Catalytic Cycle.                    |                    |                     |
| ;                                               |                    |                     |
|                                                 | 2018               | 01-00-004           |
| citation.pdbx_database_id_DOI                   | 10.1021/acs.bioch  | em.8bUU624          |
| citation.pdbx database id PubMed                | 30110540           |                     |

data item = name + value

#### Alternative: PDBML

- Attempt to make something more computer friendly: PDBML (XML version of mmCIF)
- The good: many programming languages have an XML parser, structured & easier to parse then the flat-file,
- The bad: very bloated, slow to parse & requires a dictionary to properly parse, not very human friendly

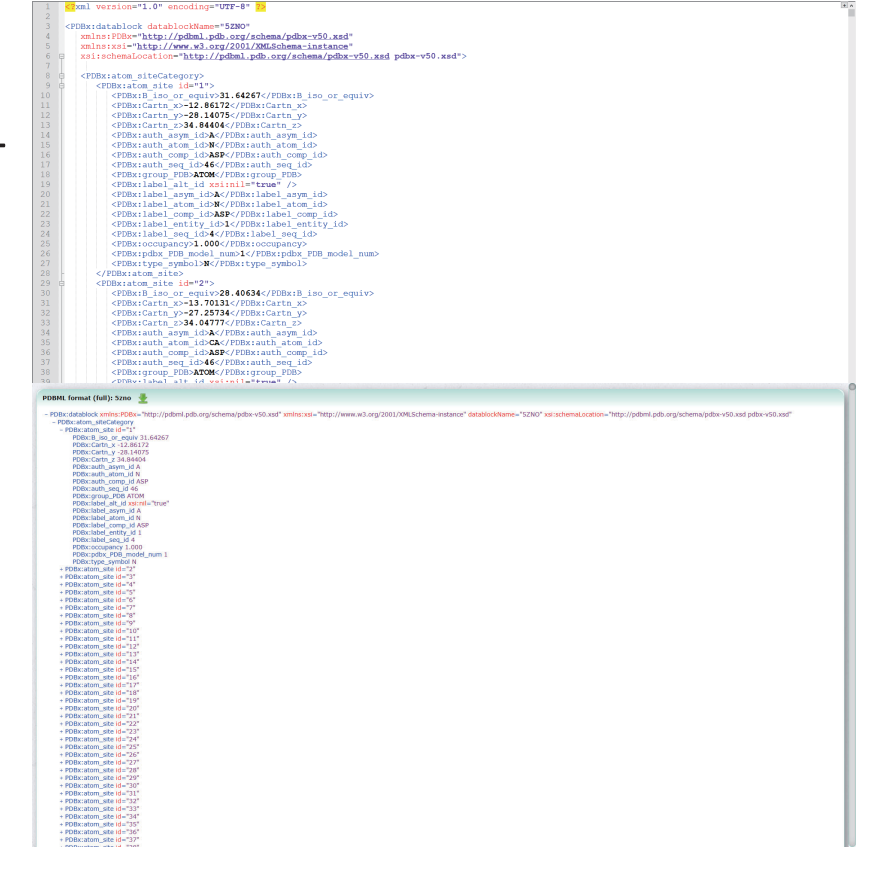

#### Alternative: mmJSON

- PDBML is not really that computer-friendly, especially in a webenvironment
- The JSON (JavaScript Object Notation) is an alternative to XML, especially for the web
- The good: many programming languages have a JSON parser, structured, easier to parse than the other formats, lightweight (uncompressed smaller than uncompressed XML, compressed smaller than compressed mmCIF), fast to parse, numbers are pre-parsed (no dictionary or additional work required)
- The bad: not very human friendly

#### Alternative: mmJSON

- Simply a JSON serialized version of parsed mmCIF data (https://gitlab.com/pdbjapan/cifparsers)
- Initially developed for Molmil (pdbj.org/molmil2), afterwards also used for PDBj Mine (entry pages on the web, loading of SQL RDB for searching) and available on the ftp (pdbj.org/help/mmjson)

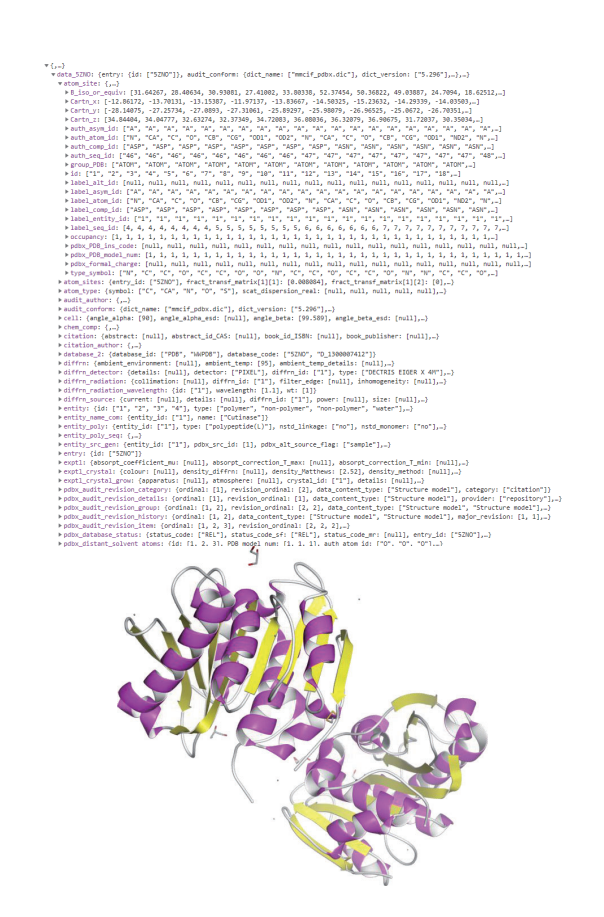

#### The demise of the flat-file

- 2013: the release of PDBID: 3j3q, an entry with over 2 million atoms that is incompatible with the PDB format
- 2014: Consolidation of previously split entries into a single large entry that are incompatible with the PDB format, introduced the pdbbundle format (a best-effort approximation of the data split over multiple PDB flat files)
- 2019: MX deposition requires mmCIF files instead of PDB flat files
- 2021: Potentially full retirement of PDB flat files

(Adams et al. 2019, DOI: 10.1107/S2059798319004522)

#### Development of a new mmCIF editor

- It's not easy to edit mmCIF files, especially when used to PDB flat files
- PDBj has developed an mmCIF editor:
  - Available at: https://pdbj.org/cif-editor/
  - Help page: https://gitlab.com/pdbjapan/cif-editor/wikis/home
  - Bekker et al. 2019, DOI: 10.5940/jcrsj.61.159
- Multiple methods to edit are supported
- Development however hasn't finished and new features will be added in the future
  - If you have any requests, please contact us at https://pdbj.org/contact
  - Or create an issue at https://gitlab.com/pdbjapan/cif-editor/issues

#### How-to: Load a file

• Looks very plain on first load (right)

Main menu

CIF Editor

- Three options:
  - Main menu ( $\bigcirc$ )  $\rightarrow$  Open mmCIF file  $\rightarrow$  Select file in dialogue
  - Drag file from local file system into the CIF Editor and drop the file
  - Load a publicly available file via URL: https://pdbj.org/cif-editor/#https://pdbj.org/rest/displayPDBfile?format=mmcif&id=1crn

#### High-level overview

#### Item menu (atom\_site.label\_atom\_id)

| Main menu→(    | CIF Edito      | or (5zno.)                | cif)                  | eu (ete       | na cita)                  |            |                   |           |                   |        |             |                      |                        |                  | ĺ                  |
|----------------|----------------|---------------------------|-----------------------|---------------|---------------------------|------------|-------------------|-----------|-------------------|--------|-------------|----------------------|------------------------|------------------|--------------------|
|                | atom_site      |                           | gory me               | iu (ato       | m_site)                   |            |                   |           |                   |        |             |                      |                        |                  |                    |
|                | auth_asym_id   | auth_atom_id              | auth_comp_id          | auth_seq_id   | B_iso_or_equiv            | Cartn_x    | Cartn_y           | Cartn_z   | group_PDB         | id la  | abel_alt_id | label_asym_id        | label_atom_id          | label_comp_id    | label_entit        |
|                | × A            | N                         | ASP                   | 46            | 31.64267                  | -12.86172  | -28.14075         | 34.84404  | ATOM              | 1.     |             | Α                    | N                      | ASP              | 1                  |
|                | × A            | CA                        | ASP                   | 46            | 28.40634                  | -13.70131  | -27.25734         | 34.04777  | ATOM              | 2.     |             | Α                    | CA                     | ASP              | 1                  |
|                | × A            | С                         | ASP                   | 46            | 30.93081                  | -13.15387  | -27.08930         | 32.63274  | ATOM              | 3.     |             | Α                    | С                      | ASP              | 1                  |
|                | × A            | 0                         | ASP                   | 46            | 27.41002                  | -11.97137  | -27.31061         | 32.37349  | ATOM              | 4.     |             | Α                    | 0                      | ASP              | 1                  |
|                | × A            | CB                        | ASP                   | 46            | 33.80338                  | -13.83667  | -25.89297         | 34.72083  | ATOM              | 5.     |             | Α                    | CB                     | ASP              | 1                  |
|                | × A            | CG                        | ASP                   | 46            | 52.37454                  | -14.50325  | -25.98079         | 36.08036  | ATOM              | 6.     |             | Α                    | CG                     | ASP              | 1                  |
| Table Constant | × A            | OD1                       | ASP                   | 46            | 50.36822                  | -15.23632  | -26.96525         | 36.32079  | ATOM              | 7.     |             | Α                    | OD1                    | ASP              | 1                  |
| lable for the  | × A            | OD2                       | ASP                   | 46            | 49.03887                  | -14.29339  | -25.06720         | 36.90675  | ATOM              | 8.     |             | Α                    | OD2                    | ASP              | 1                  |
| atom cita      | ×A             | N                         | ASN                   | 47            | 24.70940                  | -14.03503  | -26.70351         | 31.72037  | ATOM              | 9.     |             | Α                    | N                      | ASN              | 1                  |
| atom_site      | × A            | CA                        | ASN                   | 47            | 18.62512                  | -13.65362  | -26.38386         | 30.35034  | ATOM              | 10 .   |             | Α                    | CA                     | ASN              | 1                  |
| catogory       | × A            | С                         | ASN                   | 47            | 15.53671                  | -13.16465  | -24.94687         | 30.26207  | ATOM              | 11 .   |             | Α                    | С                      | ASN              | 1                  |
| category       | × A            | 0                         | ASN                   | 47            | 17.48218                  | -13.93423  | -24.01766         | 30.48872  | ATOM              | 12 .   |             | Α                    | 0                      | ASN              | 1                  |
|                | × A            | CB                        | ASN                   | 47            | 16.02191                  | -14.84933  | -26.61410         | 29.42216  | ATOM              | 13 .   |             | Α                    | CB                     | ASN              | 1                  |
|                | × A            | CG                        | ASN                   | 47            | 16.44284                  | -14.56278  | -26.25861         | 27.97401  | ATOM              | 14 .   |             | Α                    | CG                     | ASN              | 1                  |
|                | × A            | OD1                       | ASN                   | 47            | 16.28073                  | -13.46680  | -25.81381         | 27.61373  | ATOM              | 15 .   |             | Α                    | OD1                    | ASN              | 1                  |
|                | × A            | ND2                       | ASN                   | 47            | 16.83326                  | -15.56541  | -26.46568         | 27.12442  | ATOM              | 16 .   |             | Α                    | ND2                    | ASN              | 1                  |
|                | × A            | N                         | PRO                   | 48            | 14.94762                  | -11.88014  | -24.75413         | 29.92791  | ATOM              | 17 .   |             | Α                    | N                      | PRO              | 1                  |
|                | × A            | CA                        | PRO                   | 48            | 14.40411                  | -11.29282  | -23.40911         | 29.91664  | ATOM              | 18 .   |             | Α                    | CA                     | PRO              | 1                  |
|                | × A            | С                         | PRO                   | 48            | 17.56986                  | -11.84248  | -22.50774         | 28.81058  | ATOM              | 19 .   |             | A                    | С                      | PRO              | 1                  |
|                | × A            | 0                         | PRO                   | 48            | 17.19088                  | -11.60645  | -21.29905         | 28.83683  | ATOM              | 20 .   |             | А                    | 0                      | PRO              | 1                  |
| Table for the  |                | 2 3 4                     | 5 6 7                 | 8 9 10        | 11 12 13                  | 14 15      | > >  20           | •         | — Pa              | agi    | natior      | I                    |                        |                  |                    |
| lable for the  | atom_sites     | <ul> <li>Categ</li> </ul> | gory me               | nu (ato       | m_sites)                  |            |                   |           |                   |        |             |                      |                        |                  |                    |
| atom_sites     | entry_id fract | _transf_matrix[<br>[1]    | 1] fract_transf<br>[2 | _matrix[1] fi | ract_transf_matrix<br>[3] | (1) fract_ | transf_mat<br>[1] | rix[2] fr | act_transf_ma [2] | trix[2 | ] fract_tra | nsf_matrix[2]<br>[3] | fract_transf_ma<br>[1] | trix[3] fract_tr | ansf_matrix<br>[2] |
| category       | × 5ZNO 0.008   | 084                       | 0.000000              | 0             | .001366                   | 0.000      | 000               | 0.        | 020108            |        | 0.000000    |                      | 0.000000               | 0.00000          | 0                  |
| Table for the  | atom tuna      | Catao                     |                       | au lata       | m tunol                   |            |                   |           |                   |        |             |                      |                        |                  |                    |
| atom_type      | dom_type       |                           | sory me               |               | in_type)                  | ~ •        | 1.5               |           |                   |        |             |                      |                        |                  |                    |
| category       |                |                           |                       |               |                           |            |                   |           |                   |        |             |                      |                        |                  | ,                  |

#### How-to: Showing/hiding categories

- By default, only the categories part of the loaded mmCIF file are shown
- To add data to non-existing categories, first the category has to be toggled.
- Main menu  $\rightarrow$  Toggle tables:

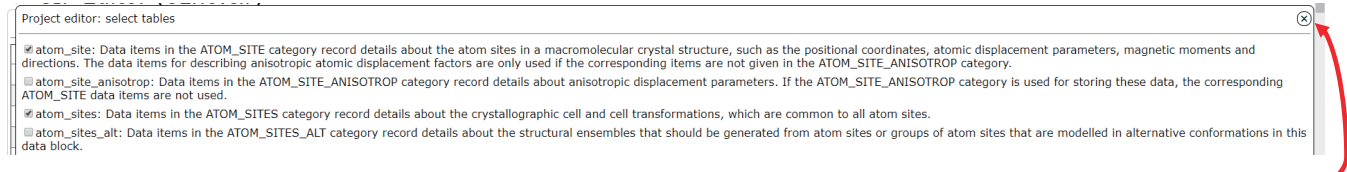

- Check the categories to show in the above menu
- To close, click on the close button-

#### How-to: Adding new data

- To add data to a category, click on the corresponding category menu, then select "Add new row"
- Enter the mandatory items (click on the corresponding table cell to show an input field) and click on the (+) icon to add the item
- The editor only shows the mandatory data items and those included in the loaded file
- To show more, click on the Category menu  $\rightarrow$  Toggle columns
- Like the category toggler, select the columns (data items) to show and click on the close button (x)
- While editing the content, the user inputted values are checked against the dictionary
- To delete rows, simply click on the x button in front of the row

#### How-to: Search & filter

- To quickly search or filter the data items, the editor supports the following filter mechanisms:
  - Filter by number (>, <, ==, <=, >= filters for int/float)
  - Filter by value (select a specific value from a list)
  - Search by value (free text search)
- Multiple operations can also be combined using AND and OR operators
- To add an operation, click on the Item menu and select one of the above filter/search options

#### How-to: Batch operations

- This can be used in combination with the filtering
- Delete shown rows (only available after filtering):
  - Category menu  $\rightarrow$  Delete
- Item specific operations from Item menu  $\rightarrow$  Batch Operations:
  - Add/subtract value (int/float items only): Adds the user-inputted value to each shown item
  - Renumber (int items only): Renumber all shown items starting from the userinputted value
  - Set value: Sets a specific value for all shown items

#### How-to: Raw editor

- To perform complex operations that are either not possible with the UI of the editor, or are otherwise challenging, the editor also supports a raw mode (category independent)
- Category menu  $\rightarrow$  Raw editor
- To check the validity of the content, click on the Category menu → Validate CIF.
- After completing the modifications, click on the Category menu → Validate CIF & update. → This is required to load the modified content back into the main memory structure

#### How-to: merging CIF files

- Main menu  $\rightarrow$  Merge additional mmCIF file  $\rightarrow$  Select file to merge in
- Will only perform a simply merge (similar to copy-and-past of the data)
- Then, the merged file is checked against the dictionary and issues caused by the merger are reported
- Changes to the data (e.g. chain/entity IDs) can be made afterwards, but it is probably easier to do those before merging

#### How-to: Saving an entry

- After the editing has finished, the data can be saved to a file:
  - Main menu  $\rightarrow$  Save mmCIF
- Alternatively, it is also possible to save the content as mmJSON (as they are equivalent in terms of the editor)
- Finally, the mmCIF editor can also be used to load non-mmCIF data, e.g. NMR-STAR & BSMA-STAR.

#### What's BSMA?

- A new archive for computationally derived data
- A BINDS project (創薬等先端技術支援基盤プラットフォーム)
- Because of it's difficult name, people tend to simply call it "MD-database", but other computational data is also accepted
- Uses BSMA-STAR data format, where its editor forms the basis of the CIF-editor
- Data of released entries can be downloaded freely
- New entries can be submitted after logging in using your ORCID-ID
  - Computational work
  - Peer-reviewed paper is required (DOI)
  - Related to protein structures

(https://bsma.pdbj.org/articles/bsma-terms-of-service)

| Help pages                                                                                                    | BSM-A                                                                                                    | Figlish 日本語<br>日本語もあり<br>「C Dogin using ORCD" Help Browse<br>Search                                                                                                    |
|----------------------------------------------------------------------------------------------------|----------------------------------------------------------------------------------------------------|----------------------------------------------------------------------------------------------------|
| Help menu                                                                                                    | Welcome to BSMA                                                                                                    | Login to submit entries                                                                                                    |
| Help.top.page<br>How to submit a new<br>entry<br>How to add text.panels<br>File upload system<br>How to annotate<br>files/folders<br>Adding authors<br>Adding PDB IDs<br>How to set a graphical | The Biological Structure Mo<br>We <u>welcome depositions</u> of<br>If you have any questions,<br>Please note that this archiv<br>2018-10-25 (last edited: 3 seconds                                                                                                    | del Archive (BSMA or BSM-Arc for short) top page.<br>'raw data and supplementary information corresponding to published, peer-reviewed papers.<br>please <u>contact us.</u><br>e is still under development and thus we appreciate any feedback you might have.<br>app)                                                                                                    |
| How to request publication<br>of an entry                                                                                                    | Latest entries                                                                                                    | t entries                                                                                                    |
|                                                                                                    | and the second second s | Dynamic Docking of a Medium-Sized Molecule to Its Receptor by Multicanonical MD Simulations<br>Gert-Jan Bekker, Mitsugu Araki, Kanji Oshima, Yasushi Okuno, Narutoshi Kamiya<br>Deposition date: 2019-07-09<br>Release date: 2019-07-09                                                                                                    |
|                                                                                                    | Ŵ:Ø: <mark>%</mark>                                                                                                    | Outward open conformation of a Major Facilitator Superfamily multidrug/H+ antiporter provides insights into switching<br>mechanism<br>Kumar Nagarathinam, Yoshiko Nakada-Nakura, Christoph Parthier, Tohru Terada, Narinobu Juge, Frank Jaenecke, Kehong Liu, Yunhon Hotta, Takaaki Miyaji, Hiroshi Omote, So<br>Iwata, Norimichi Nomura, Milton T. Stubbs, Mikio Tanabe<br>Deposition date: 2019-06-19<br>Modification date: 2019-06-21<br>Release date: 2019-06-21 |
|                                                                                                    |                                                                                                    | Mutational analysis of cutinase-like enzyme, Cut190, based on the 3D docking structure with model compounds of<br>polyethylene terephthalate.<br>Takeshi Kawabata, Masayuki Oda, Fusako Kawai<br>Deposition date: 2019-05-14<br>Modification date: 2019-05-21<br>Release date: 2019-05-21                                                                                                    |
|                                                                                                    |                                                                                                    | Accurate Prediction of Complex Structure and Affinity for a Flexible Protein Receptor and Its Inhibitor<br>Gert-Jan Bekker, Narutoshi Kamiya, Mitsugu Araki, Ikuo Fukuda, Yasushi Okuno, Haruki Nakamura<br>Deposition date: 2018-12-10<br>Modification date: 2018-12-10<br>Release date: 2018-12-10                                                                                                    |
|                                                                                                    | 595 BAD                                                                                                    | Folding thermodynamics of PET-hydrolyzing enzyme Cut190 depending on Ca <sup>2+</sup> concentration                                                                                                    |

| ions                                   | BSM00007: Dy                                                                                                    | ynamic Docki                                                                                                    | ng of a Medium-Sized Molec                                                                                                    | le to Its Receptor by Mult                                                                                                    | anonical MD Simulations                                                                                                    |                                                                                                    |                                                                                                    |                                                                                                    |
|----------------------------------------|----------------------------------------------------------------------------------------------------|----------------------------------------------------------------------------------------------------|----------------------------------------------------------------------------------------------------|----------------------------------------------------------------------------------------------------|----------------------------------------------------------------------------------------------------|----------------------------------------------------------------------------------------------------|----------------------------------------------------------------------------------------------------|----------------------------------------------------------------------------------------------------|
| CIF tree viewer                        | Authors:<br>DOI:<br>PDB:                                                                                                    | Gert-Ja<br>Mitsug<br>Kanji C<br>Yasush<br>Naruto<br>10.102<br>2915                                                                   | an Bekker;<br>u Araki;<br>Dshima;<br>i Okuno;<br><u>bshi Kamiya</u><br>21/acs, jpcb.8b12419 <b>#</b>                                                                                                    | Meta data;<br>Title, autho                                                                                                    | rs, link to paper, g                                                                                                    | graphical abstr                                                                                                    | act and ext                                                                                                    | ernal links                                                                                                    |
|                                        | a badana da                                                                                                    |                                                                                                    |                                                                                                    |                                                                                                    |                                                                                                    |                                                                                                    |                                                                                                    |                                                                                                    |
|                                        | A medium-sized<br>cleft of BACE th<br>intermediary str<br>refine and valida<br>was estimated b<br>experimental inl                                                                                                    | hat binds to the<br>tructures conne<br>date them, repr<br>by umbrella sa<br>nhibitory affinity                                       | existe infinition to the enzyme p<br>exist of the analysis of the enzyme p<br>existing this natively bound state<br>roducing the native complex str<br>impling (US) simulations along<br>y. Interestingly, the loss of inte               | secretase 1 (BACE), which pr<br>g multicanonical molecular dr<br>o the unbound one. Represer<br>ct rre <mark>Freentext</mark> hpa<br>epesentative pathways hita<br>active                                                                                                    | Juces the amyloid B-peptide by cle<br>amics (MCMD) simulations. We an<br>ative structures located at free ene<br>the structures located at free energy<br>and the structures located at free energy<br>and the structures located at the structure<br>of the structures of the structure of the structure<br>of the structure of the structure of the structure<br>of the structure of the structure of the structure of the<br>structure of the structure of the structure of the structure<br>of the structure of the structure of the structure of the structure of the<br>structure of the structure of the structure of the structure of the<br>structure of the structure of the structure of the structure of the structure of the structure of the structure of the<br>structure of the structure of the structur | rgy minima obtained from M<br>pletour method to predict ti<br>rgy minima obtained from M<br>pletuis uppeto this<br>the by weighter histogram a                                                                                                    | cMD were taken and s<br>ending control of the second second | four ation and sample the<br>subjected to canonical simulation<br>of the binding free ene<br>carfin ity, which also reproduc<br>the fourth of the second second second<br>damental importance of                                                                                                    |
| aubla click on                         | A medium-sizec<br>cleft of BACE th<br>intermediary str<br>refine and valid,<br>was estimated t<br>experimental in<br>atomistic intera-<br>while staying tro<br>File manager                                                                                                    | hat binds to the<br>tructures conne<br>date them, repr<br>by umbrella sa<br>nhibitory affinit<br>actions to the b<br>rue to the McMi | exide iminitativ or vice enzyme p<br>amyloid-precursor by employi<br>cting this natively bound state<br>mpling (US) simulations along<br>V. Interestingly, the loss of inte<br>inding affinity between recepto<br>D ensemble.             | secretase 1 (BACE), which pr<br>gruthragonical molecular di<br>o for unbound one. Represent<br>it : FTe2-te2trpa<br>and drug compound. The sar<br>and drug compound. The sar                                                                                                    | Juces the amyloid B-peptide by Ca<br>amics (MMAN) Simulations. We an<br>attive structures located at free en-<br>cels: (Can be multi<br>cels: (Can be multi<br>cels: (Can be multi<br>cels: Can be attive to the simulation<br>led ensemble by the US simulation                                                                                                    | avage on its precision protein<br>light our method to prodict the<br>light minima obtained from M<br>peley weighted protein and<br>residue to the protein and the protein and<br>residue to the protein and the protein and the pro-<br>residue to the protein and the protein and the pro-<br>residue to the protein and the protein and the pro-<br>tein and the protein and the protein and the pro-<br>tein and the protein and the protein and the pro-                                                                                                    | the native binding could be native binding could be native binding could be native binding to the native binding binding bindi  | Accel into the and sign with whee sub-<br>stantistic and significant and significant and significant<br>sub-sector and significant and significant and significant<br>phalling, which also reproduce<br>relativity, which also reproduce<br>and amental importance of<br>altes, refining the binding path                                                                               |
| ouble click on                         | A medium-sizee<br>cleft of BACE th<br>intermediary sti<br>refine and valid,<br>was estimated t<br>experimental in<br>atomistic interar,<br>while staying tru<br>File manager<br>Path: /<br>Nan                                                                                                    | me                                                                                                    | sube influtoro or we enzyme p<br>samble influtoro or we mployi<br>cting this natively bound state<br>optiming (US) simulations along<br>y. Interestingly, the loss of inte<br>inding affinity between recepto<br>D ensemble.              | genetase 1 (BACE), which pr<br>g multicationizin malerula of<br>the unbound one. Represent<br>the <b>Free-text P</b><br>and drug compound. The sai                                                                                                    | fuces the amyloid β-peptide by cla<br>amics (MCM) simulations. We an<br>attive structures located at free ene<br><b>tells: (can, be multi</b><br>oled ensemble by the US simulatio                                                                                                    | and our neithed to solid the pole                                                                                                    | size                                                                                                    | facuation and sample the<br>surveyed to canonical simulation<br>provide the binding free energy<br>to the binding free energy<br>to the binding free energy<br>to damental importance of<br>ates, refining the binding path<br>Changed                                                                                                    |
| ouble click on<br>es/folders to        | A medium-sizee<br>cleft of BACE th<br>intermediary st<br>refine and valid,<br>was estimated t<br>experimental in<br>atomistic intera-<br>while staying tr<br>File manager<br>Path: /<br>Nan<br>club data<br>data<br>D data                                                                                                    | that binds to the<br>tructures conne<br>by umbrella sa<br>nhibitory affinit<br>actions to the McMI                                   | suble initiator or we enzyme p<br>amyloid-precursor by employi<br>cting this natively bound state<br>oducing the native complex st<br>monte testing with loss of me<br>initiating affinity between recepto<br>D ensemble.                 | geretase 1 (BACE), which pr<br>gruit canonical molecular do<br>not an expressed<br>of the imbound one. Represed<br>and drug compound. The sar                                                                                                    | Juces the amyloid $\beta$ -peptide by cla<br>and/s (MCM) simulations. We an<br>attive structures located at free ener<br><b>tells: (can be multi</b><br>oled ensemble by the US simulatio                                                                                                    | and our neithed to specify the specify of the specify of the speci | i, was optimizany optimizany optimizany<br>anatuwa bindino condi<br>CMD were taken and<br>encycle postino optimizany<br>ound and unbound st<br>size                                                                                                    | Anazation and sample the<br>survey of to canonical simulation<br>to an one of the binding free energy<br>browney of the binding free energy<br>to the binding free binding path<br>ates, refining the binding path<br>Changed                                                                                                    |
| ouble click on<br>es/folders to<br>ben | A medium-sizee<br>cleft of BACE th<br>intermediary sti<br>refine and valid,<br>was estimated i<br>experimental in<br>atomistic intera<br>while staying tr<br>File manager<br>Path: /<br>Nam<br>date<br>i fig_<br>field the staying tr<br>file file file file file<br>file file file file file file file file<br>file file file file file file file file | that binds to the<br>tructures conne<br>by umbrells as<br>nhibitory affinit<br>actions to the b<br>rue to the MCMI<br>me<br>ta<br>   | anybid-precursor by employi<br>cting this natively bound state<br>oducing the native complex str<br>mpling (US) simulations along<br>y. Interestingly, the loss of inite<br>inding affinity between recepto<br>D ensemble.                | genetase 1 (BACE), which pr<br>go mitraconously molecular of<br>the unbound one. Represen-<br>tion Free-text Data<br>and drug compound. The sar                                                                                                    | Juces the amyloid B-peptide by cla<br>amics (MAN) Simulations. We an<br>ative structures located at free en<br>cels: (Can be multi)<br>pled ensemble by the US simulation                                                                                                    | and our neithed to neither<br>the neithed to neither to neither<br>the neither to neither the neither<br>ple: is up to the<br>ns smoothly connected the b                                                                                                    | size<br>1.25 KB<br>600 B                                                                                                    | Changed<br>5/30/2019, 4:48:13 PM<br>5/30/2019, 4:48:13 PM                                                                                                    |
| ouble click on<br>es/folders to<br>pen | A medium-sizee<br>cleft of BACE th<br>intermediary sti<br>refine and valid,<br>was estimated 1<br>experimental in<br>atomistic intera-<br>while staying tri<br><b>File manager</b><br>Path: /<br><b>File manager</b><br>Path: /<br><b>Nam</b><br>date<br>fig_<br>fig_<br>fig_                                                                           | me<br>ta                                                                                                    | anyloid-precursor by employi<br>cting this natively bound state<br>oducing the native complex str<br>mpling (US) simulations along<br>y. Interestingly, the loss of inte<br>inding affinity between recepto<br>D ensemble.                | geretase 1 (BACE), which pr<br>gruiteraconcile maleruler of<br>the unbound one. Represent<br>the <b>FLE of the Unbound one</b> . Represent<br>and drug compound. The sar                                                                                                    | Juces the amyloid β-peptide by (de<br>amics (MAN) simulations. We an<br>attive structures located at free end<br>cells: (CAN, be multi<br>cells) be an an an an an an an an an an an<br>cells of the simulation of the simulation<br>pled ensemble by the US simulation                                                                                                    | and a second second sec | And a visit of the second second seco  | Changed 5/30/2019, 4:48:13 PM 5/30/2019, 10:5:5:4 AM                                                                                                    |
| ouble click on<br>es/folders to<br>ben | A medium-sizee<br>cleft of BACE th<br>intermediary sti<br>refine and valid<br>was estimated t<br>experimental in<br>atomistic intera-<br>while staying tri<br>File manager<br>Path: /<br>Path: /<br>Nam<br>g date<br>fig_<br>fig_<br>fig_<br>fig_<br>fig_                                                                                               | me<br>ta<br>                                                                                                    | amyloid-precursor by employi<br>cting this natively bound state<br>oducing the native complex str<br>mpling (US) simulations along<br>y. Interestingly, the loss of inte<br>inding affinity between recepto<br>D ensemble.                | secretase 1 (BACE), which pr<br>g militraconcile malerular of<br>one unbound one. Represent<br>the <b>FLE of the Concentration</b><br>and drug compound. The said<br>Description                                                                                                    | Juces the amyloid β-peptide by cla<br>mics (MMM) simulations. We an<br>attive structures located at free en-<br>petities (Carta Lengenber Here<br>Carton (Carta Lengenber Here<br>pled ensemble by the US simulation<br>pled ensemble by the US simulation                                                                                                    | and the second second s | Size<br>1.25 KB<br>600 B<br>3.58 KB<br>3.6 KB                                                                                                    | Changed  Changed  S/30/2019, 5:5:54 AP  /9/2019, 11:0:5:55 AP                                                                                                    |
| ouble click on<br>es/folders to<br>ben | A medium-sizee<br>cleft of BACE th<br>intermediary st<br>refine and valid<br>was estimated t<br>experimental in<br>atomistic intera-<br>while staying tri<br>File manager<br>Path: /<br>Path: /<br>Nam<br>date<br>fig_<br>fig_<br>fig_<br>fig_<br>fig_                                                                                                  | me<br>ta<br>                                                                                                    | anyloid-precursor by employi<br>cting this natively bound state<br>oducing the native complex str<br>mpling (US) simulations along<br>y. Interestingly, the loss of inte<br>inding affinity between recepto<br>D ensemble.                | geretase 1 (BACE), which pr<br>g mitraconormal malerular of<br>one unbound one. Represent<br>the <b>Free-text Par</b><br>and drug compound. The sar<br>Description                                                                                                    | Juces the amyloid β-peptide by cla<br>amount of the amyloid grant of the amyloid grant of the amyloid state<br>and the structures located at free any<br>class (can be more the amyloid grant of the amyloid structure)<br>pled ensemble by the US simulations of the amyloid structure of the amyloid structure                                | and an inspective spectra<br>ple; is up to th<br>ns smoothly connected the b                                                                                                    | Size<br>1.25 KB<br>600 B<br>5125 KB<br>500 B<br>3.58 KB<br>3.6 KB<br>513 B                                                                                                    | Changel on and sample the<br>source for the canonical simulation<br>period to canonical simulation<br>on, the binding free energy<br>damental importance of<br>ates, refining the binding path<br>5/30/2019, 4:48:13 PM<br>5/30/2019, 5:03:48 PM<br>7/9/2019, 10:55:54 AM<br>7/9/2019, 10:55:54 AM<br>7/9/2019, 10:35:27 PM                                                             |
| ouble click on<br>es/folders to<br>ben | A medium-sizee<br>cleft of BACE th<br>intermediary sti<br>refine and valid<br>was estimated i<br>experimental in<br>atomistic intera-<br>while staying tr<br>Path: /<br>Path: /<br>Nam<br>date<br>fig_<br>fig_<br>fig_<br>fig_<br>fig_<br>fig_<br>fig_<br>fig_                                                                                          | me<br>ta                                                                                                    | subie iminitation of we enzyme by<br>employing the enzyme by<br>exoting this natively bound state<br>mpling (US) simulations along<br>y, intereenging, the loss of inite<br>inding affinity between recepto<br>o ensemble.                | perfects 1 (BACE), which pr<br>or the mobund one, Represent<br>on the mobund one, Represent<br>on the mobund on the mobund on the mobund on the mobund<br>on the mobund on the mobund on the mob | Juces the amyloid β-peptide by cla<br>amics (MAM) Simulations. We an<br>attive structures located at free en-<br><b>tels (can be multi</b> )<br>aled ensemble by the US simulation                                                                                                    | and an inspective protein<br>and an inspective sector of the<br>ple; is up to the<br>ns smoothly connected the b                                                                                                    | size<br>1.25 KB<br>600 B<br>3.58 KB<br>3.6 KB<br>613 B<br>679 B                                                                                                    | Changelon and sample the<br>source of the canonical simulation<br>on, the binding free energy<br>before to canonical simulation<br>of the binding free energy<br>of the binding proteins of<br>ates, refining the binding path<br>5/30/2019, 4:48:13 PM<br>5/30/2019, 5:03:43 PM<br>7/9/2019, 10:55:54 AM<br>7/9/2019, 10:55:54 AM<br>7/9/2019, 10:55:53:47 PM<br>5/30/2019, 5:03:27 PM |
| ouble click on<br>es/folders to<br>pen | A medium-sizee<br>cleft of BACE th<br>intermediary sti<br>refine and valid<br>was estimated 1<br>experimental in<br>atomistic intera<br>while staying tr<br>Path: /<br>Path: /<br>Nam<br>date<br>fig<br>fig<br>fig<br>fig<br>ga.r<br>ga.r                                                                                                    | me<br>ta                                                                                                    | and/of immotion of we enzyme by employing anythology employing the instantively bound state orduning the native complex strongling (US) simulations along V. Interestingly, the loss of inite inding affinity between recepto D ensemble. | performance 1 (BACE), which proj<br>or interaconation molecular of<br>the mobund one. Represent<br>of the molecular of the molecular of<br>and drug compound. The sar<br>Description                                                                                                    | Juces the amyloid β-peptide by cla<br>amics (MAN) simulations. We an<br>attive structures located at free en<br>cels: (Can, be multiple)<br>led ensemble by the US simulation                                                                                                    | and an inspection of the providence of the providence of the provi | size<br>1.25 KB<br>600 B<br>3.58 KB<br>3.6 KB<br>613 B<br>679 B<br>40.01 KB                                                                                                    | Changed<br>5/30/2019, 5:03:27 PM<br>5/30/2019, 11:13:17 AM                                                                                                    |

#### Visualization using Molmil (I)

- 3D structures submitted to BMSA can be visualized by Molmil
- Files with known extensions can be simply opened by double clicking
- Alternatively, it is possible to store and load Molmil's .mjs files :

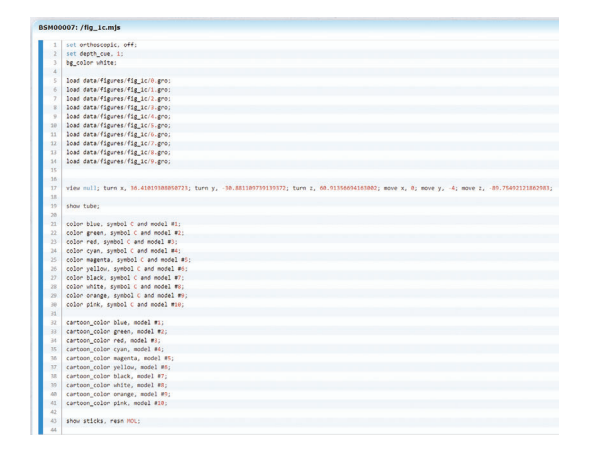

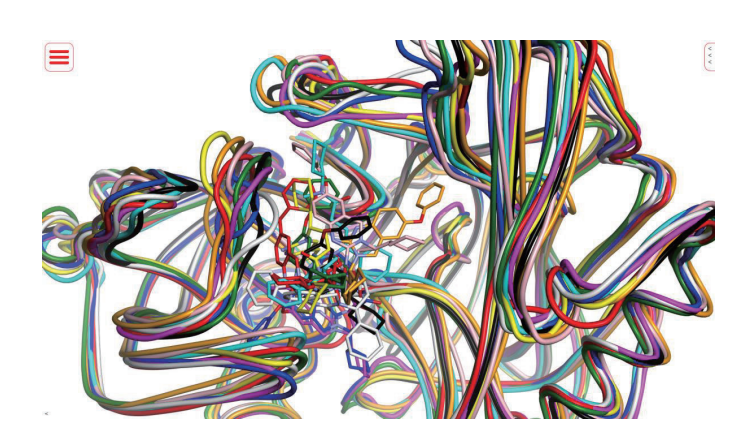

#### Visualization using Molmil (II)

https://pdbj.org/molmil2/

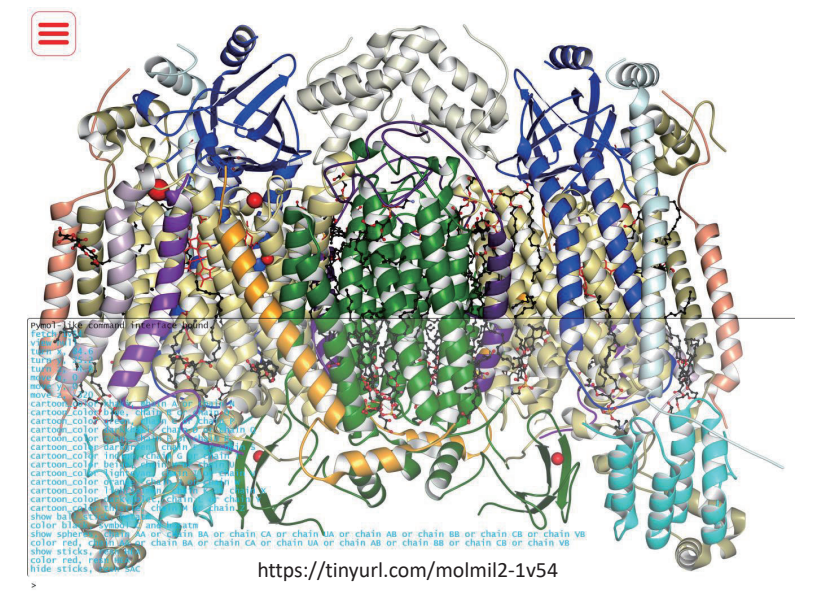

|--|

- select (select sc12, resi 12 and sidechain)
- COLOT (color cyan, model #1 and symbol C) cartoon\_color (cartoon\_color cyan, model #1)
- set\_color (set\_color mycolor 12 12 12)
- show (show sticks, sidechain)
- hide (hide cartoon, model #1) turn (turn x, 90)
- move (move x, 90)
- fetch (fetch 1crn)
- fetch-cc (fetch-cc hem)
- load (load nttps://pdbj L, format=p
- mplay
- mstop
- origin (origin chain A)
- Set (stick\_radius f, depth\_cue 1/0, orthoscopic on/off cartoon\_smooth\_loops 0/2)
- bg color (bg color cyan) label (label resi 12 and sidechain, Res12)
- Save (save filename.pdb, model #1 and name CA, 0, pdb)
- viewport (viewport 500, 500)
- view (view test, store)
- findseq (findseq ACDEF, model #1, my\_seq)
- delete (delete chain A) edmap (edmap hetatm, 5)
- frame (frame 2)
- bond (bond resi 10 and name C, resi 1 and name N)
- stereo (stereo anaglyph)
- orient (orient chain A)
- indicate (indicate resi 32)
- **QUİT** (\*\*) \*\*) Only available for molmil-app, a local version of Molmil (https://gitlab.com/pdbjapan/molmil-app)

# 

- Load in user-specified files of various formats:
  - PDB (.pdb/.ent)
  - ➢ mmCIF (.cif)
  - GROMACS (.gro, .trr, .xtc)
  - myPRESTO (.cod, .cor, .mnt)
  - ➤ CCP4 (.ccp4)
  - MOL MDL (.mdl, .mol, .sdl)
  - > MOL2 (.mol2)
  - > XYZ (.xyz)
  - efvet (.efvet)
  - MPBF (.mpbf)
  - > MJS (.mjs)
- Embedding of Molmil
- Scripting of Molmil (.mjs & pymol-like commands)
- > Embed commands in URLs:
- https://pdbj.org/molmil2/#fetch 3atg
- High quality image & movies
- Extensions in bold are those that are automatically loaded by BSMA using Molmil when double clicking from the File manager

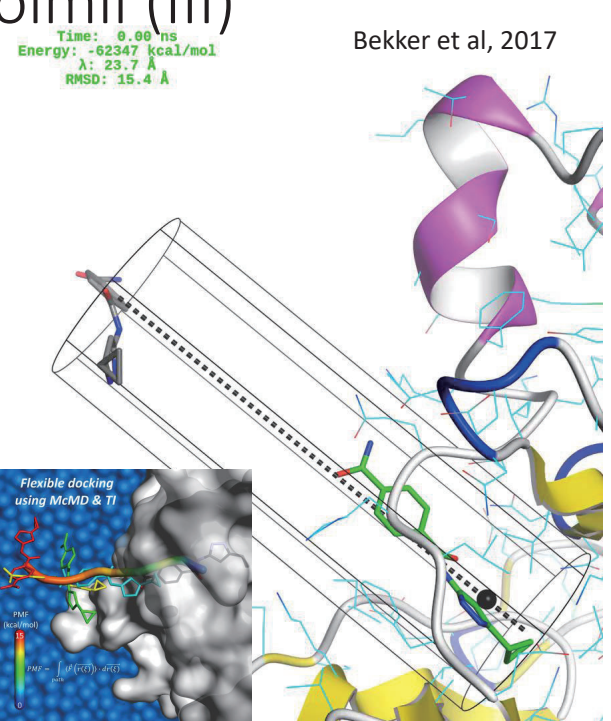

#### Questions

| 16   |                 | auth_atom_id          | Ship"comb"34    | auth_seq_id | B_iso_or_equiv            | Carte     | Cartn_Y           | Cartn_2    | 07940_PDB            | id .    | label_alt_id | label_asym_id | label_atom_id          | label_comp_i    | 1 label_enti        |
|------|-----------------|-----------------------|-----------------|-------------|---------------------------|-----------|-------------------|------------|----------------------|---------|--------------|---------------|------------------------|-----------------|---------------------|
| 1.5  |                 | N                     | ASP             | 46          | 31.64267                  | -12.8617. | 2 -28.14075       | 34,84404   | ATCH                 | 1       |              | A             | N                      | ASP             | 1                   |
| 1    |                 | CA                    | ASP             | 45          | 28.40534                  | -13.7013  | -27.25734         | 34.04777   | MOTA 7               | 2       |              | Α             | CA                     | ASP             | 1                   |
|      |                 | с                     | ASP             | 46          | 30.93081                  | -13.1538  | 7 -27.08930       | 32.63274   | ATOM .               | 3       |              | A             | c                      | ASP             | 1                   |
| 1    |                 | 0                     | ASP             | 45          | 27.41002                  | -11.9713  | -27.31061         | 32.37345   | MOTA 9               | 4       |              | A             | 0                      | ASP             | 1                   |
| 1    |                 | CB                    | ASP             | 45          | 33.60338                  | -13.8366  | -25.89297         | 34.72083   | ATOM 8               | 5       |              | A             | CB                     | ASP             | 1                   |
| 1    |                 | 06                    | ASP             | 45          | 52.37454                  | -14.5032  | 5 -25.98079       | 36.08036   | 5 ATOM               | 6       |              | A             | 06                     | ASP             | 1                   |
|      |                 | 0D1                   | ASP             | 45          | 50.35822                  | -15.2363  | 2 -26.96525       | 36.32079   | ATOM .               | 7       |              | A             | 001                    | ASP             | 1                   |
| 1    |                 | 002                   | ASP             | 45          | 49.03887                  | -14.2933  | -25.06720         | 36.90675   | 5 ATOM               | 8       |              | Α.            | 002                    | ASP             | 1                   |
|      |                 | N                     | ASN             | 47          | 24.70940                  | -14.0350  | -26.70351         | 31.72033   | ATOM 7               | 9       |              | A             | N                      | ASN             | 1                   |
| 1    |                 | CA                    | ASN             | 47          | 18.62512                  | -13.6536  | 2 -26.38386       | 30.35034   | ATOM 1               | 10      |              | A             | CA                     | ASN             | 1                   |
|      |                 | c                     | ASN             | 47          | 15.53671                  | -13.16462 | 5 -24.94587       | 30.26203   | ATOM 7               | 11      |              | A             | c                      | ASN             | 1                   |
| 1    |                 | 0                     | ASN             | 47          | 17.48218                  | -13.9342  | 3 -24.01766       | 30.48872   | ATOM S               | 12      |              | A             | 0                      | ASN             | 1                   |
|      |                 | CB                    | ASN             | 47          | 16.02191                  | -14.8493  | -26.61410         | 29.42210   | 5 ATOM               | 13      |              | A             | CB                     | ASN             | 1                   |
| 1    |                 | CG                    | ASN             | 47          | 16.44284                  | -14.5627  | 5 -26.25861       | 27.97401   | ATOM 1               | 14      |              | A             | CG .                   | ASN             | 1                   |
|      |                 | OD1                   | ASN             | 47          | 16.28073                  | -13.4558  | -25.81381         | 27.61371   | ATOM I               | 15      |              | A             | 001                    | ASN             | 1                   |
|      |                 | ND2                   | ASN             | 47          | 16.83326                  | -15.5654  | -26.46568         | 27.12443   | ATOM S               | 16      |              | A             | ND2                    | ASN             | 1                   |
|      |                 | N                     | FRID            | 48          | 14.94762                  | -11.88014 | -24.75413         | 29.92791   | ATOM 1               | 17      |              | A             | N                      | PRO             | 1                   |
| 1    |                 | CA                    | PRO             | 45          | 14.40411                  | -11.2928  | 2 -23.40911       | 29.91664   | ATCH                 | 15      |              | A             | CA                     | PRO             | 1                   |
| () z |                 | с                     | PRO             | 48          | 17.56986                  | -11.8424  | 3 -22.50774       | 28.81058   | ATOM 8               | 19      |              | A             | c                      | PRO             | 1                   |
|      |                 | 0                     | PRO             | 45          | 17.19088                  | -11.6054  | -21.29905         | 20.03603   | ATCH 0               | 20      |              | A             | 0                      | PRO             | 1                   |
| 1.0  |                 | 2 3 4                 | 5 6 7           | 8 9 10      | 11 12 13                  | 14 15     | > >  2            | •          |                      |         |              |               |                        |                 |                     |
| 1    | entry_id fract, | transf_matria[<br>[1] | 1] fract_transf | _matrix[1]  | ract_transf_matrix<br>[3] | <[1] frac | _transf_ma<br>[1] | tria[2] fi | ract_transf_m<br>[2] | atria[] | 2] frect_tra | [3]           | fract_transf_ma<br>[1] | trix[3] fract_t | raes[_matrix<br>[2] |
|      | 12NO 0.008      | 084                   | 0.000000        |             | 0.001366                  | 0.00      | 0000              | 0          | 020106               |         | 0.000000     |               | 0.000000               | 0.0000          | 00                  |

https://pdbj.org/cif-editor/

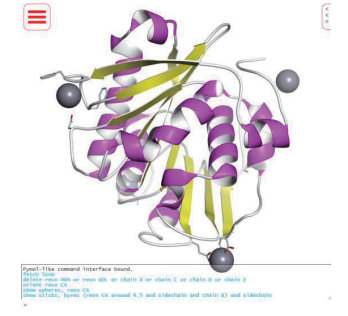

https://pdbj.org/molmil2/

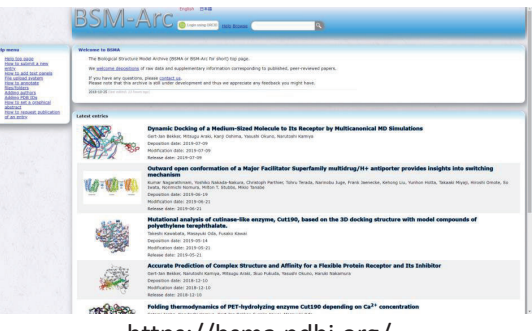

https://bsma.pdbj.org/

| 156101                                                       | Profile Data Back Jugars Jackson States Participation (12) States Participation (12) States Part | Stor -                                         |
|--------------------------------------------------------------|----------------------------------------------------------------------------------------------------|------------------------------------------------|
|                                                              |                                                                                                    | -                                              |
| Contemisations<br>orthgare panets<br>orthgare customications | TOTE (Threads These Space counting a constraint of the schedul of the schedule and private tracks, in particulation with the SCHE R. The SERIE IF in the SCHE R. The SERIE IF in the SCHE R. The SERIE IF is the SCHE R. The SCHE R. THE SCHE R. THE SCHE R. THE S | Holesale of the Handh<br>227, Standard and Hit |
| ent all cultornizations<br>gin<br>b. manager                 | Guide for first time visitors                                                                                                    | 0                                              |
| (A+)                                                         | The motorial of this sits is aimed mainly for researchers. For general people, please refer (200, sugges) of ("numon" means introduction or beginner) alle.<br>When accessed with old and bemove, the web pages may be deployed under limited functions made, is use the full functions made, refer gammable page.<br>For General Good 195 site, be entimative failured.                                                                                                    | Matcuix of the Month Sales                     |
| Harar                                                        |                                                                                                    | <b>CPDB</b>                                    |
| rhipe<br>Antica                                              | Find the service you need Oxes a keyword lated below or reput keywords into the tantow at the right of the keyword bit. The brief explanation of the matched services will be displayed.                                                                                                    | PEOTEIN DATA BANK                              |
| o<br>Sentus                                                  | Click the "Drive all service" loads to depley the exploration for all services.     Input none keywords into the Word Senrich Rev <sup>*</sup> to instrue down the search results.                                                                                                    | <b>JBI</b> portal                              |
| te Us / Terms and Conditions                                 | 0706 00HID 0 0HID 0 0HID Shew all services                                                                                                    | Japan alarta M' Reartana Internation           |
| hata deposition (Onebeg)                                     | 0 search 0 deposition 0 vesser 0 education/dictionary                                                                                                    |                                                |
| o<br>position to PDB, EHDB or<br>#8                          | O MM         O electron microscopy         O securitary structure         O securitary         O securitary         O                                                                                                    | Database Center<br>for Ute Science             |
| Investored                                                   | Latest news                                                                                                    |                                                |
| eniced PDB archive / snapshot.<br>http://                    |                                                                                                    |                                                |
|                                                              | 201-01-02<br>201-01-02<br>Do 2015 fee, we'l hull a Lawbern sensor at the denial Newton of the Boshvold Society of Jacob in Novable                                                                                                    |                                                |
| ew format                                                    | 2019-09-09 On 18th Aut (Sun), we onlink a booth at the 20th Science Feite Oaska                                                                                                    | NBDC                                           |
| DUMINED RECOVOE                                              | 2009-08-01 [wwrteit] Improve your previously released coordinates AMD lares your crisinal PDB 3D with Oracles                                                                                                    | CIDDC,                                         |
|                                                              | 20(9-07-0) Tew/DEI From todes: Mendators PDei tomOF Termet Net submostor for IRX depositions                                                                                                    |                                                |
| uick links                                                   | 2019-09-12 [wwPDR] Improvements to escalatation of loand validation and electron density mass in The wwPDR validation report                                                                                                    |                                                |
| pt Structures<br>op Depositions                              | 2009-04-04 (and/08) A tribute to Prof. Norbard G. Jassenana                                                                                                    |                                                |

https://pdbj.org/